附件 2

# 广东省律师协会信息化一体平台律所收费 备案系统律师事务所版操作指引

#### 一、系统登录

律师事务所用户首次登录广东省律师协会信息化一体 平台需要激活账号。地址: https://lawyermine.org.cn/

| Ć | 广东省律师协会                                                                               |                                         |  |
|---|---------------------------------------------------------------------------------------|-----------------------------------------|--|
|   | <b>反</b> 管虹次                                                                          |                                         |  |
|   | 人 第級人民法院   品 第級人民法院                                                                   | Hi, 你好!                                 |  |
|   |                                                                                       | 欢迎进入信息化一体平台<br>面自全省律师再务所、律师、实习人员及行改辅助人员 |  |
|   | © 版印所有: 广东省港市协会<br>除大3%: 上程展示和核公司<br>技术23%主任, 年代24年间、400-20402<br>最宏号: 電子管 1456502号-5 | 提供行业管理、会员服务、执业助手的一站式服务                  |  |

律所主任需要通过"律满意"APP或者"中国律师身份 核验"小程序或手机号码进行验证。

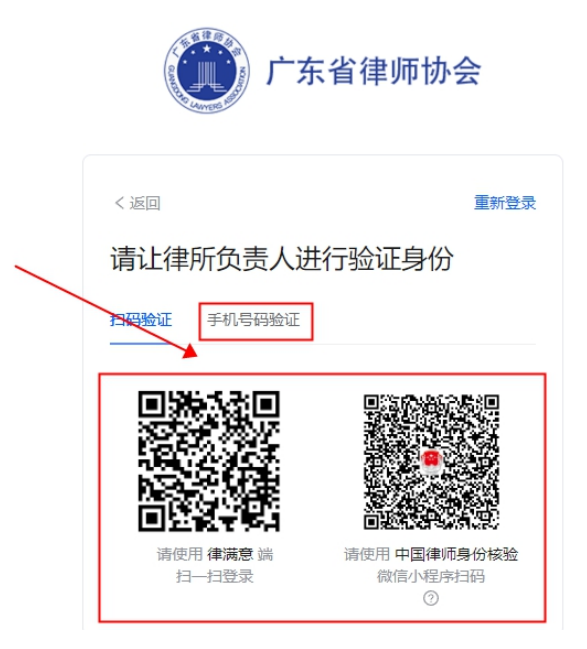

进入一体平台后,点击左侧导航菜单"工作台"后,进入到工作台页面,在"协会工作"区,点击"收费备案平台" 按钮进入本系统。

如下图所示:

| 省律师协会信息化一体平台            |                                                                                                    | APP下載<br>① 代理 |                       |
|-------------------------|----------------------------------------------------------------------------------------------------|---------------|-----------------------|
| Ifta ×                  |                                                                                                    |               |                       |
| 协会工作                    | <b>1</b> –                                                                                                    |               |                       |
| ● 收费备案平台 >              | × ******                                                                                                    |               |                       |
| 会员服务(省市两级律师协会提供的各类会员服务) | and the second second s |               |                       |
| - 机构档案                  | 通知公告                                                                                                    | 合同 会员 福利      | 6 协会规章                |
|                         |                                                                                                    | - English     | and the second second |
| 活动报名                    | 1 证明申请                                                                                                    |               | 公益上报                  |
|                         |                                                                                                    | •             |                       |
| 1) 洒伊赛                  | C #8497                                                                                                    |               | (四) 4#47由2#           |
| - AND AND A             | LEMBAIN                                                                                                    | U TIM 31K     | JEATH                 |
| 6                       |                                                                                                    |               |                       |

二、收费办案填报

### 2.1. 系统首页

用户进入律所收费备案系统后,首页主要用于展示备案 流程与相关消息通知以及文件指引。

如下图所示:

|        | Ē                                  |                                          |                                             | 🕞 100% 🕑 🚨 🗳 🐂 🐂 🐂                                                                      |
|--------|------------------------------------|------------------------------------------|---------------------------------------------|-----------------------------------------------------------------------------------------|
| 收费备案系统 | ۵                                  |                                          |                                             | ×                                                                                       |
| ☆ 首页   | 您好,广东和山津师                          | 事务所,祝你开心每一天!                             |                                             |                                                                                         |
|        | 备案流程                               |                                          |                                             | 快捷入口                                                                                    |
|        | 1 集写收费标准<br>他然后有效之间。他可<br>后的图句中。他可 | 2 建文中市<br>87820820月 (1) 福祉名<br>87820820月 | 家内容<br>() 内容协理査<br>(地域の写真的な命律(世<br>中5月31日前) | 律所收费备案申请                                                                                |
|        | 最新消息                               | NEB8                                     | 2225                                        | 相关文件指引<br>テ 关チ印度 (「东宙御师專务所律师服务委称准制定指<br>引 (成行) ) 及相天文主応通知<br>テ 律师専务所关于律师收费备案的有关说明 (02機) |

#### 2.2. 开始填报

在首页点击"快捷入口"进入收费备案申请提交;

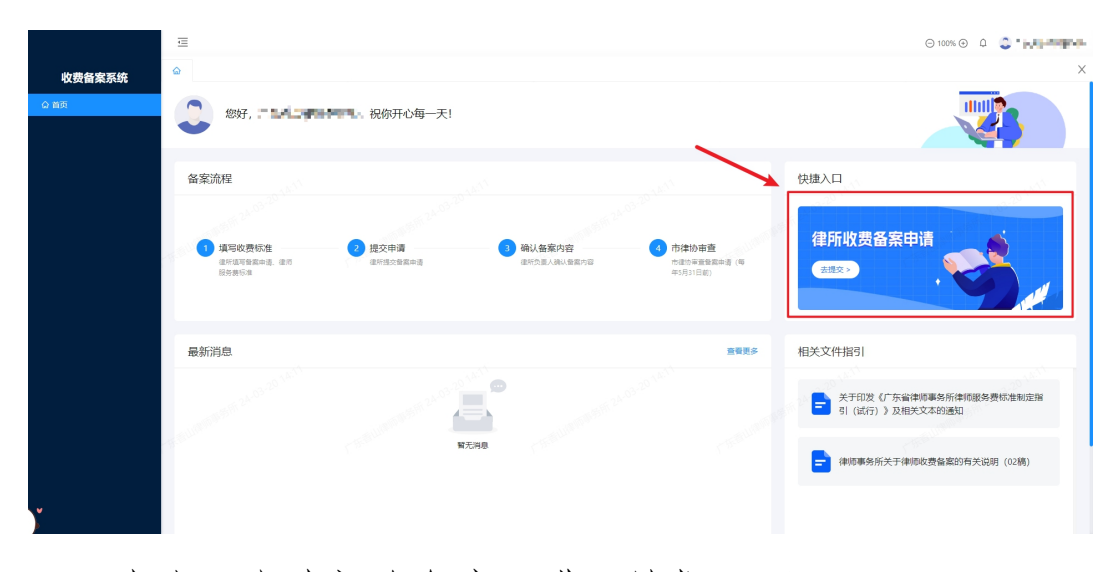

点击"申请初次备案"进入填报页面;

|        | Ē                                                                                                    |           |                                          |                   | ⊖ 100% ⊕ 🗘 🍣 🎢 🖬 🖬 👘 |
|--------|----------------------------------------------------------------------------------------------------|-----------|------------------------------------------|-------------------|----------------------|
| 收费备案系统 | ☆ 収豊备室申請列表 ×                                                                                                    |           |                                          |                   | ×                    |
| Q 首页   | 已备案 所在律所暂无已备多                                                                                                    | 室的律师服务费标准 | 中時初次被逐                                   | 案中 所在律所暂无已备案的律师服务 | 费标准                  |
|        | 备案记录                                                                                                    |           |                                          |                   | the second second    |
|        | 100 M 24 03 - 20                                                                                                    |           |                                          |                   | I @ X                |
|        | and the second second | 會震中遺名称    |                                          | 提交时间 审核时间         | 状态 操作                |
| Y      | - Careford and the second second                                                                                                    |           | NG NG NG NG NG NG NG NG NG NG NG NG NG N |                   |                      |

勾选制定律师服务费标准考量因素与说明,点击"下一步";

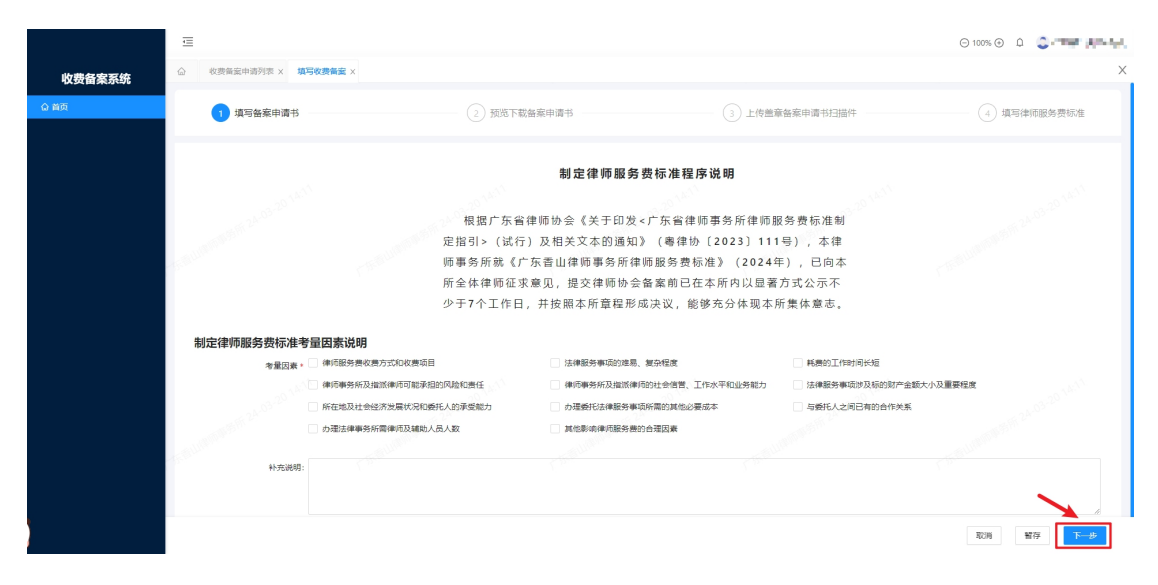

## 预览、下载备案申请书,并点击"下一步"按钮;

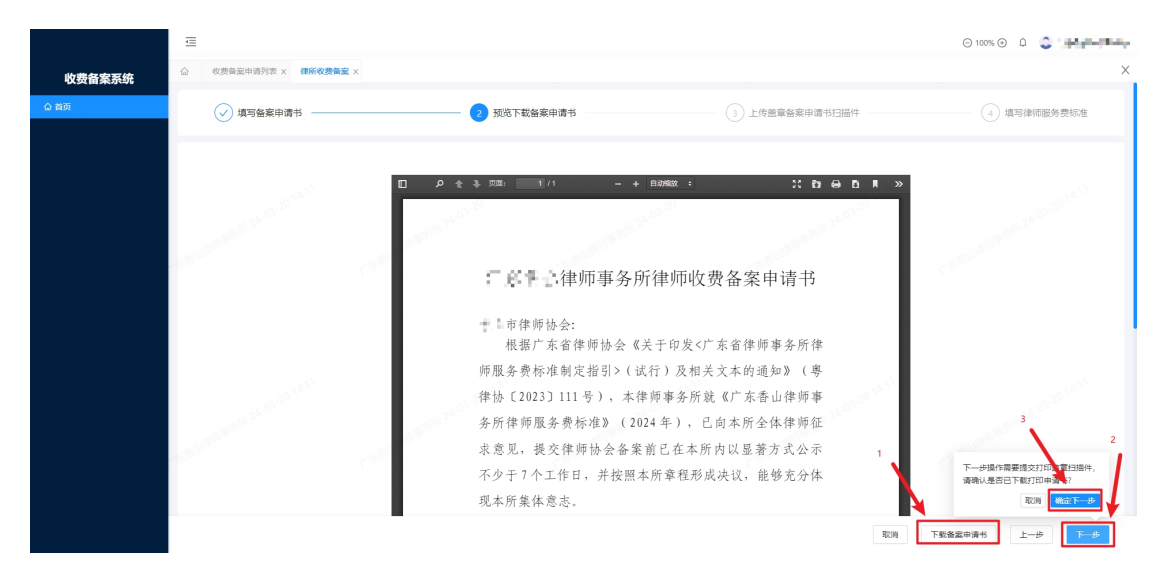

|        | ≘                                                                                                    |            |                | Θ 100% Θ Δ 😂 🔐 |
|--------|----------------------------------------------------------------------------------------------------|------------|----------------|----------------|
| 收费备案系统 | △ 收费留面申请列表 × 律所收费留置                                                                                                    | a x        |                | X              |
| ☆ 首页   | → 填写备案申请书 ———                                                                                                    |            | 3 上传盖章备案申请书扫描件 | 4 填写律师服务费标准    |
|        | and the second second sec | 重要被重中得分扫描件 | <u>」</u><br>上前 |                |
|        | The second second second second                                                                                                    |            |                |                |
|        |                                                                                                    |            |                | 取消 智存 上一步 下一步  |

上传备案申请书盖章扫描件,并点击"下一步";

填写收费备案信息,填写完成后点击"下一步"按钮;

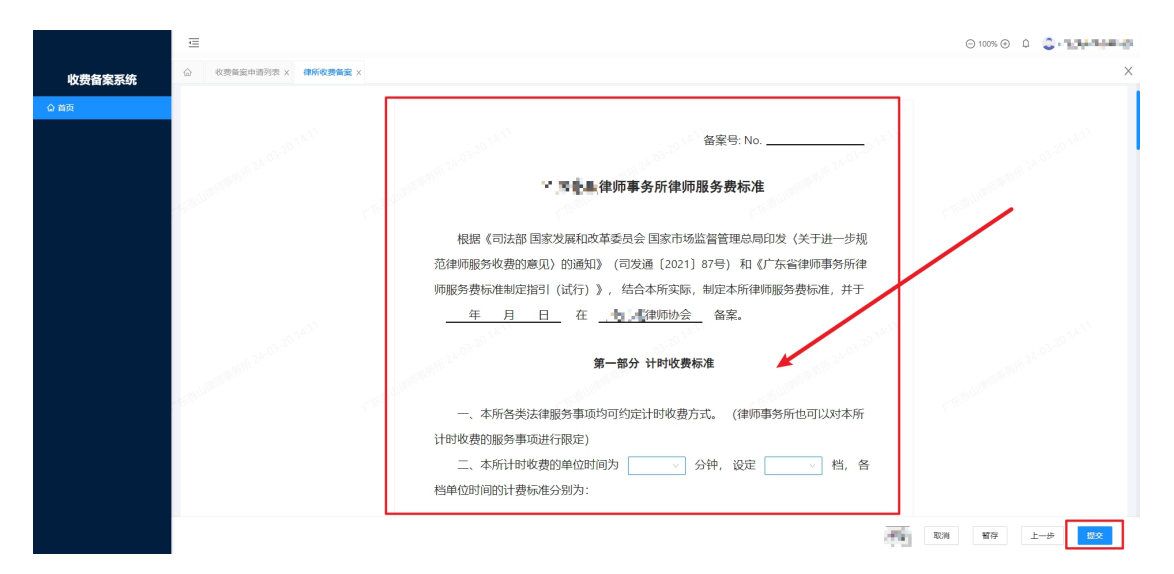

律所负责人确认后即上报到市律协。